| 第1章 機能概要 | 1-2-2 予約登録 | P. 1 |
|----------|------------|------|
|----------|------------|------|

#### 1-2-2 予約登録

## (1) 予約登録 画面構成

予約登録画面は I.ヘッダ部 II.チケット部 III.入力部 IV.確認部 の4つで構成されています。

| I.NYYÖÄ          I.NYYÖÄ       IIIIIIIIIIIIIIIIIIIIIIIIIIIIIIIIIIII                                                                                                    |          | ANA Cargo ANA                                                                                                    |
|----------------------------------------------------------------------------------------------------|----------|----------------------------------------------------------------------------------------------------|
| I.vy/fill       Image: Image: Im |          | 三     新規予約     空気太郎 さん、     ▲     ●       メニュー     新規予約     最終ログイン目時:2019/03/25 20:30     マイハージ     ログッフト                                                                                                    |
| II.F./ryhan       Image: Image:  | I.ヘッダ部   | スペース総査へ度る     ①       3     ④       予約金段     ●       予約金段     ●       ●     ●       ●     ●       ●     ●       ●     ●       ●     ●       ●     ●       ●     ●       ●     ●       ●     ●       ●     ●       ●     ●       ●     ●       ●     ●       ●     ●       ●     ●       ●     ●       ●     ●       ●     ●       ●     ●       ●     ●       ●     ●       ●     ●       ●     ●       ●     ●       ●     ●       ●     ●       ●     ●       ●     ●       ●     ●       ●     ●       ●     ●       ●     ●       ●     ●       ●     ●       ●     ●       ●     ●       ●     ●       ●     ●       ●     ●       ●     ●        ●     ●   <                                                                                                    |
| <form><pre>Prime</pre></form>                                                                                                    | II.チケット部 | AV/2 展号       1       AV/82/57-6/2       15       プロタクト       BA       多面計量重量       : - 20         AV/0 展号       1       第間位空港       15       プロタクト       : BA       多面計量重量       : - 20         AV/0 展号       1       第間位空港       15       プロタクト       : BA       多面計量重量       : - 20         MURO空港       1       第間位空港       15       プロタクト       : BA       第面計量重量       : - 20         MURO空港       1       10       予約思想       : コンテナチ約       単面目(税込)       : - 20         (第回)       5       (回回)       7       営物容器       :       その徳料金(税込)       : - 20         (第回)       5       (回回)       7       21:20(1)       10       21:20(1)       10       21:20(1)         (2)       20:9/07/01 (分)       118子生地封1:19:30 (11)       新聞子生地封1:21:20(1)       10       10       12:4         12       14       12:4       12:4       25       25       25       27       28                                                                                                    |
| IV.確認部 IV.確認部 IV.確認の ①  ①  ①  ②  ①  ②  ①  ②  ①  ②  ①  ③  ②  ①  ③  ②  ①  ③  ③  ③  ③  ③  ③  ③  ③  ③  ③  ③  ③  ③  ③  ③  ③  ③  ③  ③  ③  ③  ③  ③  ③  ③  ③  ③  ③  ③  ③  ③  ③  ③  ③  ③  ③  ③  ③  ③  ③  ③  ③  ③  ③  ③  ③  ③  ③  ③  ③  ③  ③  ③  ③  ③  ③  ③  ③  ●  ●  ●  ●  ●  ●  ●  ●  ●  ●  ●  ●  ●  ●  ●  ●  ●  ●  ●  ●  ●  ●  ●  ●  ●  ●  ●  ●  ●  ●  ●  ●  ●  ●  ●  ●  ●  ●  ●  ●  ●  ●  ●  ●  ●  ●  ●  ●  ●  ●  ●  ●  ●  ●  ●  ●  ●  ●  ●  ●  ●  ●  ●  ●  ●  ●  ●  ●  ●  ●  ●  ●  ●  ●  ●  ●  ●  ●  ●  ●  ●  ●  ●  ●  ●  ●  ●  ●  ●  ●  ●  ●  ●  ●  ●  ●  ●  ●  ●  ●  ●  ●  ●  ●  ●  ●  ●  ●  ●  ●  ●  ●  ●  ●  ●  ●  ●  ●  ●  ●  ●  ●  ●  ●  ●  <                                                                                                    | III.入力部  | For the formation of the formation of the formation |
|                                                                                                    | IV.確認部   | <text><text><list-item><list-item><list-item><text></text></list-item></list-item></list-item></text></text>                                                                                                    |

Org 2021年3月1日

| 第1章 機能概要 | 1-2-2 予約登録 | P. 2 |
|----------|------------|------|
|----------|------------|------|

# I. ヘッダ部項目説明

| No | 項目名                         | 説明                                                                                                    |
|----|-----------------------------|----------------------------------------------------------------------------------------------------|
| 1  | スペース検索へ戻る                   | ボタンを押下するとスペース検索画面に戻ります。入力中の内容は破棄されます。                                                                                                    |
| 2  | →詳細はこちら                     | ANACargo ホームページに遷移します。発送までの流れを知りたい場合に押下します。                                                                                                    |
| 3  | ステータスバー1<br>「予約登録」          | 貨物発送までの作業進捗を表しています。青色のバーが現在の作業進捗状況を示<br>しています。<br>▲ ステータスバーは AWB 貨物ステータスと連動しています。予約未登録(AWB<br>↓ 貨物ステータスなし)の場合、予約登録ステータスバーが青色で表示されま<br>す。                                        |
| 4  | ステータスバー 2<br>「eAWB 登録」      | 貨物発送までの作業進捗を表しています。青色のバーが現在の作業進捗状況を示<br>しています。<br>▲ ステータスバーは AWB 貨物ステータスと連動していいます。01:eAWB 未登<br>録の場合、eAWB 登録ステータスバーが青色で表示されます。                                                  |
| 5  | ステータスバー3<br>「タグ・ラベル印刷」      | 貨物発送までの作業進捗を表しています。青色のバーが現在の作業進捗状況を示しています。<br>↓ ステータスバーは AWB 貨物ステータスと連動しています。02:eAWB 登録済<br>みの場合、タグ・ラベル印刷ステータスバーが青色で表示されます。                                                     |
| 6  | ステータスバー4<br>「お持込・発送手続<br>き」 | 貨物発送までの作業進捗を表すステータスバー。青色のバーが現在の作業進捗状況を示す<br>▲ ステータスバーは AWB 貨物ステータスと連動しています。03:受託中(一部<br>搬入済) 04:受託中(特殊貨物チェック待)05:受託済みの場合、お持込・<br>発送手続きステータスバーが青色で表示されます。                        |
| 0  | ステータスバー5<br>「出発」            | <ul> <li>         貨物発送までの作業進捗を表しています。青色のバーが現在の作業進捗状況を示しています。     </li> <li>         んています。         ステータスバーは AWB 貨物ステータスと連動しています。09:出発済みの場合、出発ステータスバーが青色で表示されます。     </li> </ul> |
| 8  | 予約締切時刻                      | スペース検索画面で選択した便の予約締切時刻を表示します。                                                                                                    |
| 9  | eAWB 締切時刻                   | スペース検索画面で選択した便の eAWB 締切時刻を表示します。                                                                                                    |
| 10 | 発送手続き締切時刻                   | スペース検索画面で選択した便の受託締切時刻を表示します。                                                                                                    |

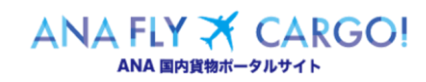

| 第1章 機能概要 | 1 - 2 - 2 | 予約登録 | P. 3 |
|----------|-----------|------|------|
|          |           |      |      |

# II. チケット部

| No         | 項目名       | 説明                                        |
|------------|-----------|-------------------------------------------|
| 1          | AWB 番号    | AWB 番号を表示します。予約未登録時は「未発番」を表示します。          |
| 2          | AWB ステータス | 表示時点の AWB 貨物ステータスを表示します。                  |
|            |           | ANA FLY CARGO!では以下の AWB 貨物ステータスを全て「05:受託済 |
|            |           | み」と表示します。07:積付済 08:計量済                    |
|            |           |                                           |
|            |           | 中告不要危険物がある場合は、一般危険物とは異なり、ドライアイス等の申        |
|            |           | 告がなくても AWB ステータスが「未受託(AWB 登録済)」となりますので忘   |
|            |           | れずに申告をお願い致します。                            |
| 3          | AWB 発行日時  | AWB が発行された日時を表示します。予約未登録の場合は「-」を表示します。    |
| 4          | 出発地空港コード  | 第1区間出発地空港の IATA 3 レターコードを表示します。           |
| (5)        | 出発地空港名    | 第1区間出発地空港名を表示します。                         |
| 6          | 到着地空港コード  | 最終到着地空港の IATA3 レターコードを表示します。              |
| $\bigcirc$ | 到着地空港名    | 最終到着地空港名を表示します。                           |
| 8          | 便名        | 予約便名を表示する。経由便を含む場合は最大4便を運航順に表示します。        |
| 9          | 便出発日      | 第1区間出発便の予定出発日を表示します。                      |
| 10         | 出発予定時刻    | 第1区間出発便の予定出発時刻を表示します。                     |
| (1)        | 到着予定時刻    | 最終到着便の予定到着時刻を表示します。                       |
| 12         | 経由1       | 経由地空港を含む場合、1つ目の経由地空港 IATA3 レターコードと空港名を表示  |
|            |           | します。                                      |
| 13         | 経由 2      | 経由地空港を含む場合、2つ目の経由地空港 IATA3 レターコードと空港名を表示  |
|            |           | します。                                      |
| 14)        | 経由 3      | 経由地空港を含む場合、3つ目の経由地空港 IATA3 レターコードと空港名を表示  |
|            |           | します。                                      |
| 15         | プロダクト     | プロダクト名を表示します。                             |
| 16         | 予約形態      | 予約形態を表示します。                               |
| Ð          | 貨物容積      | 貨物容積を表示します。II-16 予約形態がコンテナ予約の場合は「―」を表示しま  |
|            |           | す。                                        |
| 18         | ULD タイプ   | ⑯予約形態 がコンテナ予約の場合のみ、予約 ULD タイプが表示されます。     |
| 19         | ULD 台数    | ⑯予約形態 がコンテナ予約の場合のみ、予約 ULD 台数が表示されます。      |
| 20         | 券面計量重量    | 貨物プロダクトの場合のみ、券面計量重量を表示します。郵便プロダクトの場合非     |
|            |           | 表示になります。                                  |
|            |           | 🏦 空港にて計量後、運賃が確定すると自動的に表示されます。それまでは        |
|            |           | 「一」を表示します。                                |
|            |           |                                           |

ANA FLY ズ CARGO! ANA 国内貨物ボータルサイト

| 笙 | 1 | 音 | 機能概要 |
|---|---|---|------|
| 퐈 | Т | 平 | 陇肥帆女 |

1-2-2 予約登録

P. 4

| No  | 項目名       | 説明                                           |
|-----|-----------|----------------------------------------------|
| 21) | 運賃(税込)    | 貨物プロダクトの場合のみ、券面運賃を表示します。郵便プロダクトの場合非表示に       |
|     |           | なります。                                        |
|     |           | ▲ 空港にて計量後、運賃が確定すると自動的に表示されます。それまでは           |
|     |           | 「一」を表示します。                                   |
|     |           |                                              |
| 22  | その他料金(税込) | 貨物プロダクトの場合のみ、その他料金を表示します。郵便プロダクトの場合非表示       |
|     |           | になります。                                       |
|     |           | ▲ 空港にて運賃確定後に自動的に表示されます。それまでは「─」を表示しま         |
|     |           | <u>.</u>                                     |
| 23  | 合計金額(税込)  | 貨物プロダクトの場合のみ、合計金額を表示します。郵便プロダクトの場合非表示に       |
|     |           | なります。                                        |
|     |           | ▲ 空港にて運賃確定後に自動的に表示されます。それまでは「─」を表示しま         |
|     |           | <u>र</u>                                     |
|     | 種別毎重量/通常  | 郵便プロダクトの場合のみ、空港にて情報登録後に表示されます。               |
|     | 種別毎重量/大型  | 郵便プロダクトの場合のみ、空港にて情報登録後に表示されます。               |
|     | 有証郵袋      | 郵便プロダクトの場合のみ、空港にて情報登録後に表示されます。               |
| 24) | 受領証印刷     | 受領証 PDF を出力するリンクです。AWB 貨物ステータスが 05:受託済以降にリンク |
|     |           | 押下が可能になります。                                  |
| 25  | 引渡証印刷     | 引渡証 PDFを出力するリンクです。AWB 貨物ステータスが12:引渡済 もしくは13: |
|     |           | 強制引渡済以降にリンク押下が可能になります。                       |
| 26  | AWB 券印刷   | AWB 控を PDF 出力するリンクです。AWB 貨物ステータスに関わらず常にリンク押下 |
|     |           | が可能です。                                       |
| 27  | 予約分割      | 予約分割画面に遷移するリンクです。AWB 貨物ステータスが 03:受託中(一部受     |
|     |           | 託済)04:受託中(特殊貨物チェック待)になるまでの間リンク押下が可能です。       |
|     |           | eAWB登録締切時刻が過ぎるとAWB貨物ステータスに関わらずリンク押下ができな      |
|     |           | くなります。                                       |
| 28  | 予約キャンセル   | 予約キャンセル画面に遷移するリンクです。eAWB 登録締切時刻までリンク押下が      |
|     |           | 可能です。                                        |

| 第1章 機能概要 | 1-2-2 予約登録 | P. 5 |
|----------|------------|------|
|----------|------------|------|

III. 入力部

凡例 ○:必須 / 空欄:任意

| No             | 分 | 項目名         | 説明                                  | 入力必須 |
|----------------|---|-------------|-------------------------------------|------|
|                | 類 |             |                                     |      |
| 1              |   | 荷送人社名・氏     | ログインユーザがマイページで登録している社名を表示します。社名     | 0    |
|                |   | 名           | の登録がない場合は氏名を表示します。代理店の場合は代理店        |      |
|                | 荷 |             | マスタの営業所名が表示されます。入力して修正することが可能で      |      |
|                | 送 |             | す。                                  |      |
| 2              | 人 | 請求先コード      | ログインユーザが代理店の場合は代理店営業所コードを表示しま       |      |
|                | 情 |             | す。                                  |      |
|                | 報 |             | 代理店以外の場合は空欄になります。入力して修正することはで       |      |
|                |   |             | きません。                               |      |
| 3              |   | TEL         | ログインユーザがマイページで登録している電話番号を表示します。     | 0    |
|                |   |             | 入力して修正することが可能です。                    |      |
| 4              |   | E-mail アドレス | ログインユーザがマイページで登録している E-mail アドレスを表示 |      |
|                |   |             | します。入力して修正することが可能です。                |      |
| 5              |   | 住所          | ログインユーザがマイページで登録している住所を表示します。入力     |      |
|                |   |             | して修正することが可能です。                      |      |
| 6              |   | 荷受人社名·氏     | 荷受人社名・氏名を入力します。入力して修正することが可能で       | 0    |
|                |   | 名           | す。                                  |      |
| $\overline{O}$ | 荷 | 荷受人(代理店     | 荷受人が代理店の場合、荷受人コードを入力することができます。      |      |
|                | 受 | 店舗)コード      | 入力して修正することが可能です。                    |      |
| 8              | 人 | 登録情報反映ボ     | ⑦荷受人(代理店店舗)コード を入力した上でボタンを押下す       |      |
|                | 情 | タン          | ると、代理店マスタの情報を取得し⑥、⑨、⑪を自動反映します。      |      |
| 9              | 報 | TEL         | 荷受人の電話番号を入力します。入力して修正することが可能で       | 0    |
|                |   |             | す。                                  |      |
| 10             |   | E-mail アドレス | 荷受人の E-mail を入力することができます。入力して修正するこ  |      |
|                |   |             | とが可能です。                             |      |
| (1)            |   | 住所          | 荷受人の住所を入力することができます。入力して修正することが      |      |
|                |   |             | 可能です。                               |      |
| 12             |   | 荷受人代理(氏     | 荷受人代理を立てる場合に荷受人代理の情報(氏名・連絡先な        |      |
|                |   | 名・連絡先)      | ど)を入力することができます。入力して修正することが可能です。     |      |
| 13             |   | プロモーションコード  | プロモーションコードを入力することができます。             |      |
|                |   |             | ▲ 初期予約時のみ入力できます。以降は入力して修正する         |      |
|                |   |             | ことはできません。                           |      |

| 第1章 機能概要 | 1-2-2 予約登録 | P. 6 |
|----------|------------|------|
|----------|------------|------|

## IV. 確認部

| No | 項目名       | 説明                                       |
|----|-----------|------------------------------------------|
| 1  | 確認事項欄     | 予約を作成する上で同意が必要となる事項について記載されています。         |
| 2  |           | ①確認事項欄 の全ての確認事項に同意するチェックボックスです。予約登録後の    |
|    | 内容を確認の上、同 | 変更はできません。                                |
|    | 意する。      | ⚠️ チェックボックスにチェックを入れないと③ のボタンを押下することが出来ませ |
|    |           | <i>ل</i> ه                               |
| 3  |           | No.IV-2 にチェックを入れると押下することができます。           |
|    | 入力確認ボタン   | ▲ ボタンを押下すると III-入力部の全ての項目が入力不可の状態(確認モー   |
|    |           | ド)に変わり、ボタンの名称が「予約登録」に変わります。再度ボタン押下する     |
|    |           | と予約作成が完了します。                             |

#### (2) 留意事項·制約事項

| No | 項目名         | 説明                                      |
|----|-------------|-----------------------------------------|
| 1  | 予約登録とスペース取得 | 予約登録画面で入力を行っている間は対象のスペースを確保していることにはなりま  |
|    | の関係について     | せん。予約完了時(=AWB 番号発番時)に正式に対象スペースを取得します。その |
|    |             | ためスペース検索画面で「予約可」の表示があっても、他アクセスに先行された場合、 |
|    |             | 予約登録時にエラーとなる可能性があります。                   |

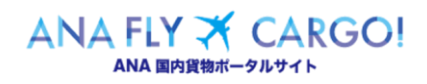